에너지절약계획서

# 에너지절약계획서 접수안내

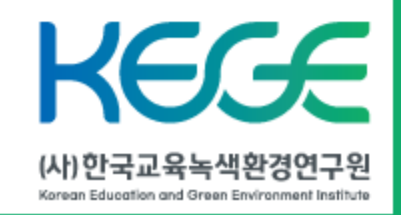

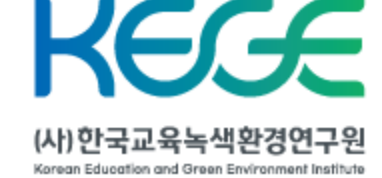

- 04 검토등록번호 수취 및 민원인 교부
- 03 검토등록번호 공문 발송
- 02 온라인 검토신청서 작성
- 01 협의요청 공문 발송 (전자 문서 발송)

- 08 에너지절약계획서 검토
- 07 에너지절약계획서 검토수수료 납부
- 06 에너지절약계획서 검토수수료 납부요청 10 검토내용 승인
- 05
   에너지절약계획서 작성
   09
   검토결과 공문 발송

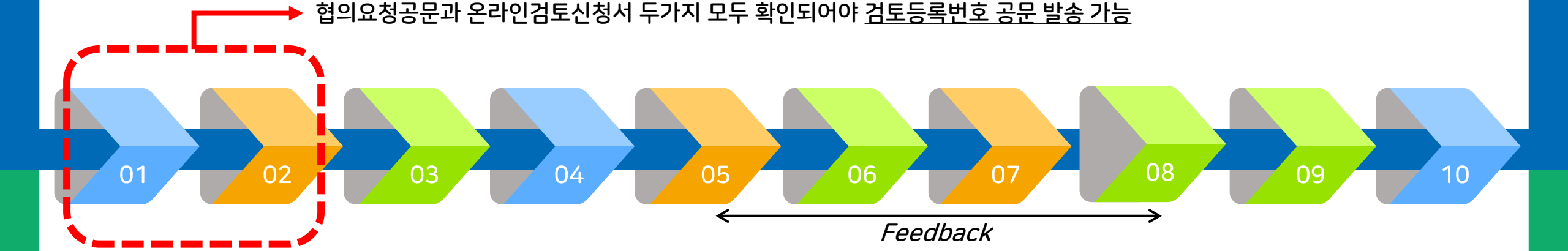

- ---- 검토기관 ---- 허가기관

에너지절약계획서

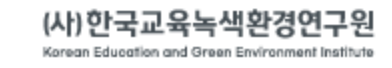

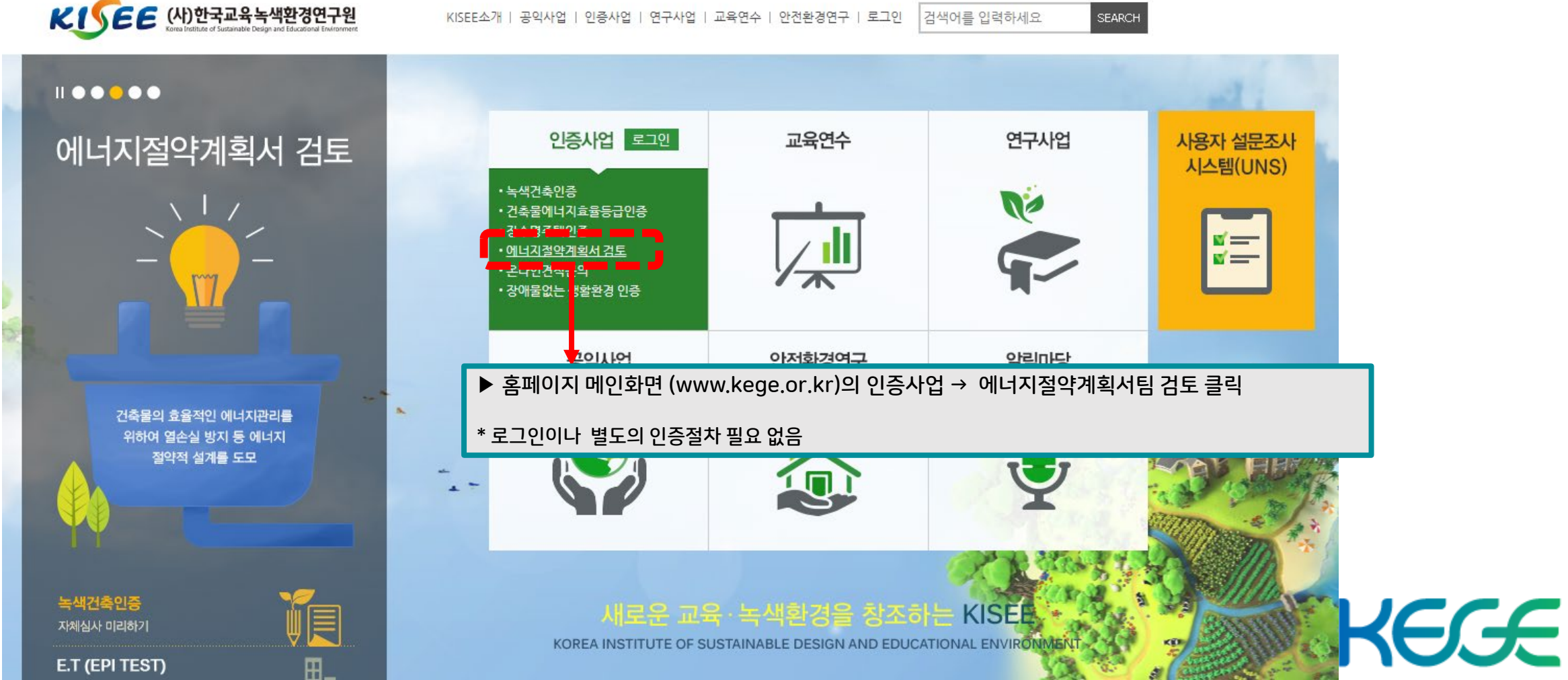

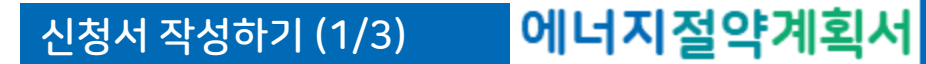

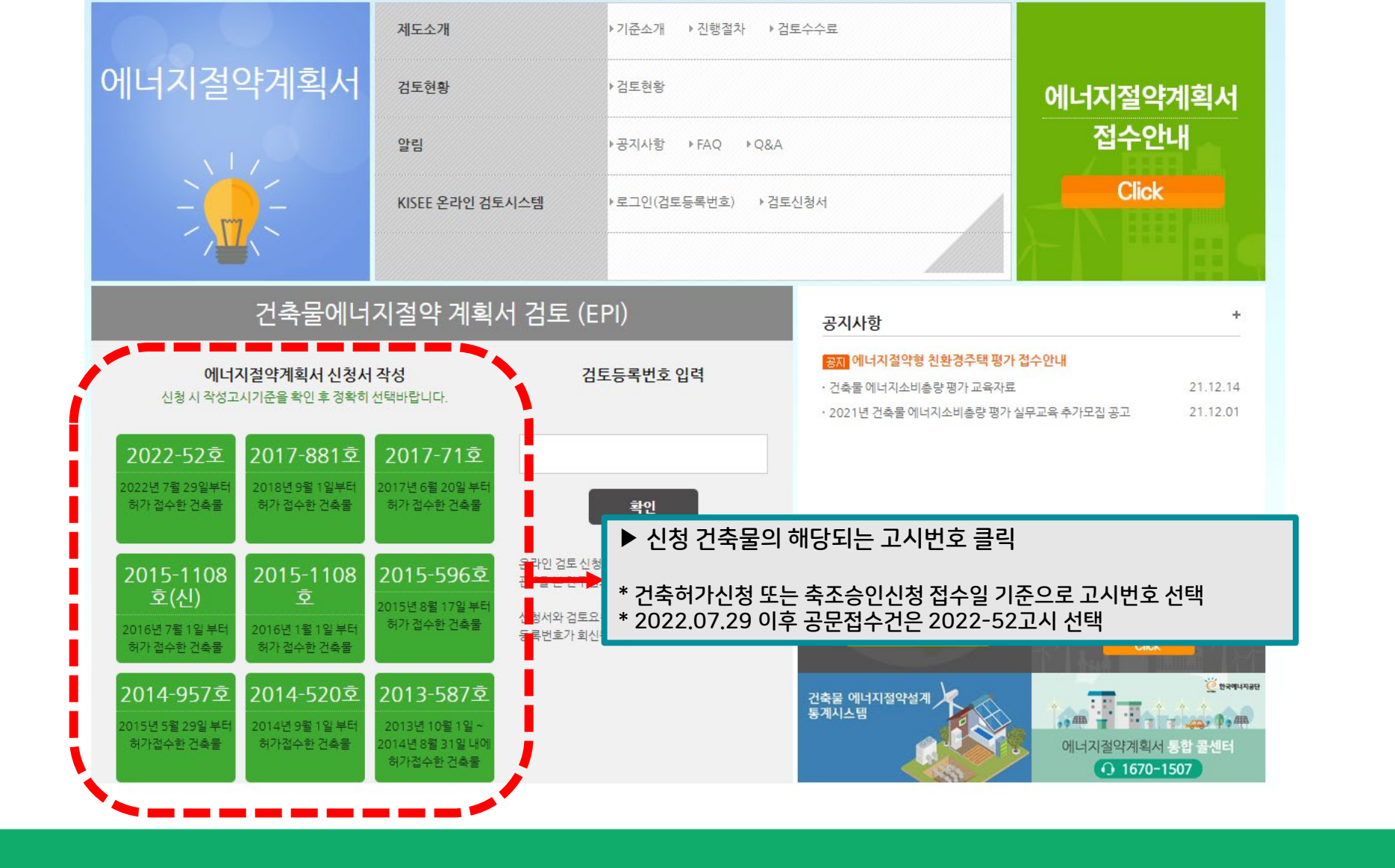

KEGGE (사) 한국교육녹색환경연구원 Karean Education and Green Environment Institute

신청서 작성하기 (2/3) 에너지절약계획서

| 에너지                                   | 절약계획서                                                                         | 에너지절약<br>계획서                                        | 항목별 관련                     | 에너지절약계획<br>설계 건토서                             | 견고아내      | 거든이 |  |  |  |  |
|---------------------------------------|-------------------------------------------------------------------------------|-----------------------------------------------------|----------------------------|-----------------------------------------------|-----------|-----|--|--|--|--|
| 검토                                    | 신청서                                                                           | (일반사항-갑지)                                           | 자료 업로드                     | (의무사항 + 성능지표검토서)                              | 글피간네      |     |  |  |  |  |
|                                       |                                                                               |                                                     |                            |                                               |           |     |  |  |  |  |
| $\bigcirc$                            | 지여서태                                                                          |                                                     |                            |                                               |           |     |  |  |  |  |
| ſ                                     | 4-2-                                                                          |                                                     |                            |                                               |           |     |  |  |  |  |
|                                       | 지역                                                                            | 전체 🗸 전체 🗸                                           |                            |                                               |           |     |  |  |  |  |
| 2                                     | 검토묘청기관(ㅎ                                                                      | 해가권자) <mark>※신청시, 에</mark>                          | 너지절약계획서 검토요청               | ! 공문을 연구원으로 발송해주                              | 시기 바랍니다.  |     |  |  |  |  |
|                                       |                                                                               |                                                     |                            |                                               |           |     |  |  |  |  |
|                                       | 기관명                                                                           | !                                                   |                            | (지자체 기관명 작성)                                  |           |     |  |  |  |  |
|                                       | 교육청 주소                                                                        |                                                     |                            |                                               |           |     |  |  |  |  |
|                                       | 교육청 담당부서                                                                      |                                                     | 담당자                        |                                               |           |     |  |  |  |  |
|                                       | 고음천 저하버호                                                                      | 02 24                                               | 담당자 연락                     | 체 [010 kg] - [                                |           |     |  |  |  |  |
|                                       |                                                                               |                                                     | (핸드폰)                      |                                               | TITOLE    |     |  |  |  |  |
|                                       | 교육성 팩스번호                                                                      | 02 V                                                | E-mail                     | @                                             | 직접입력      | ~   |  |  |  |  |
| 3                                     | 검토의뢰 건축물                                                                      | ł                                                   |                            |                                               |           |     |  |  |  |  |
|                                       | 건물명(학교명)                                                                      |                                                     |                            |                                               |           |     |  |  |  |  |
|                                       | 건축물 소재지                                                                       |                                                     |                            |                                               |           |     |  |  |  |  |
|                                       | 건축물 세부정보                                                                      |                                                     |                            |                                               |           |     |  |  |  |  |
|                                       | 검토대상연면적                                                                       |                                                     |                            |                                               |           |     |  |  |  |  |
|                                       | 에너지절약계획서<br>검토용 건축구분                                                          | 약계획서<br>1축구분 선택 ✔ 개축재축이전의 경우 담당 허가권자와 협의 후 선택 바랍니다. |                            |                                               |           |     |  |  |  |  |
| 4                                     | 신청인 (건축사                                                                      | 또는 설계자)                                             |                            |                                               |           |     |  |  |  |  |
|                                       | 담당자                                                                           |                                                     | 연립<br>(핸드                  | ばれ<br>三巻) 010 ✔ -                             | -         |     |  |  |  |  |
|                                       | 소속                                                                            |                                                     | E-r                        | nail @                                        | 직접입       | 력 🗸 |  |  |  |  |
|                                       | 신청인 사무소번호                                                                     | 02 🗸 - 🛛 -                                          |                            |                                               |           |     |  |  |  |  |
| <mark>※ !</mark><br>-TE<br>-FA<br>-전: | <mark>간 위의 신청자는</mark><br>L : (02)-456-94<br>X : (02)-3437-9<br>자우편 : epi@kis | 본 건의 에너지절약계혹<br>52<br>083<br>ee.re.kr<br>01         | 서 검토에 대한 진행여북<br>5<br>신청하기 | 로 <u>통보를 받을 사람</u> 을 기재해 <sup>의</sup><br>취소하기 | 주시길 바랍니다. |     |  |  |  |  |
|                                       |                                                                               | U                                                   | 디지골득게곡                     | 하지 금도 연경지                                     |           |     |  |  |  |  |

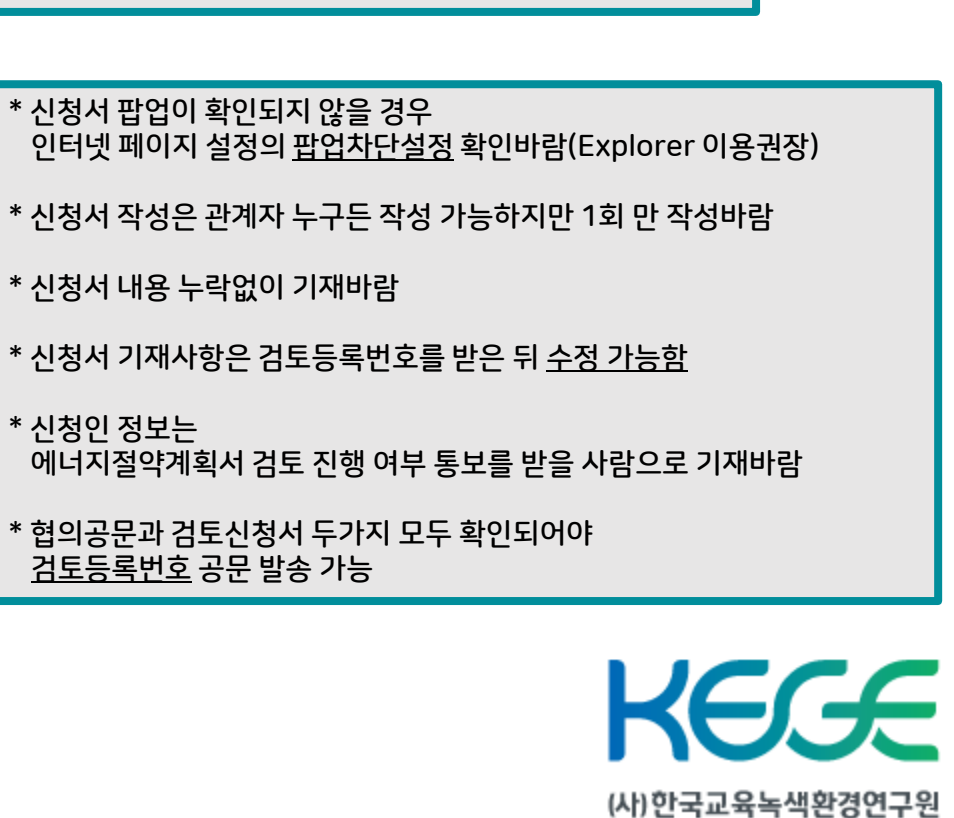

Korean Education and Green Environment Institute

▶ 해당 고시의 신청서 작성페이지 팝업
 ①~④ 상세정보 기재
 ⑤ 신청하기 버튼 클릭 → 신청서 접수 완료

신청서 작성하기 (3/3) 에너지절약계획서

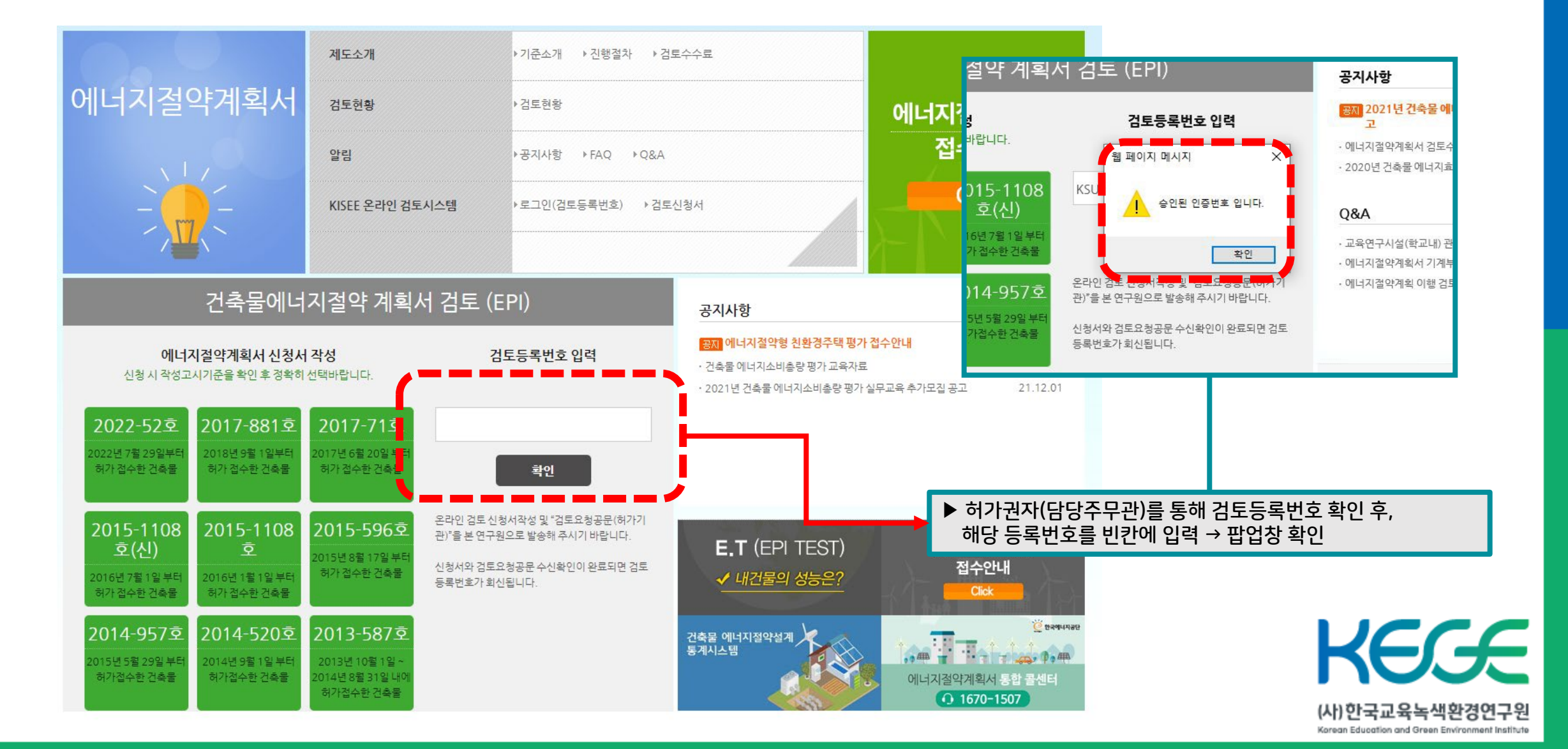

# 에너지절약계획서 작성하기 (1/6) 에너지절약계획서

# 에너지절약계획서 작성하기 (2/6) <mark>에너지절약계획서</mark>

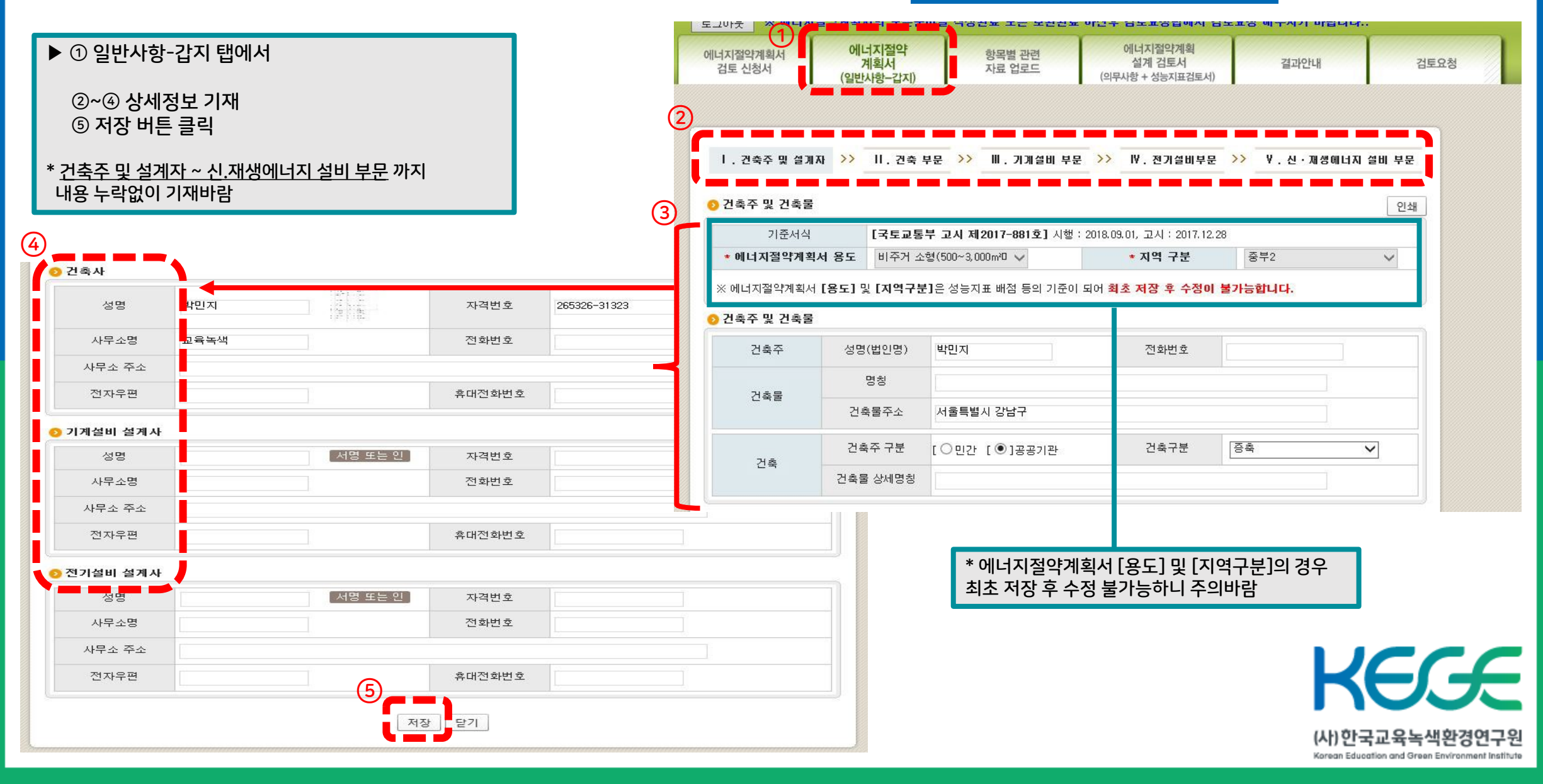

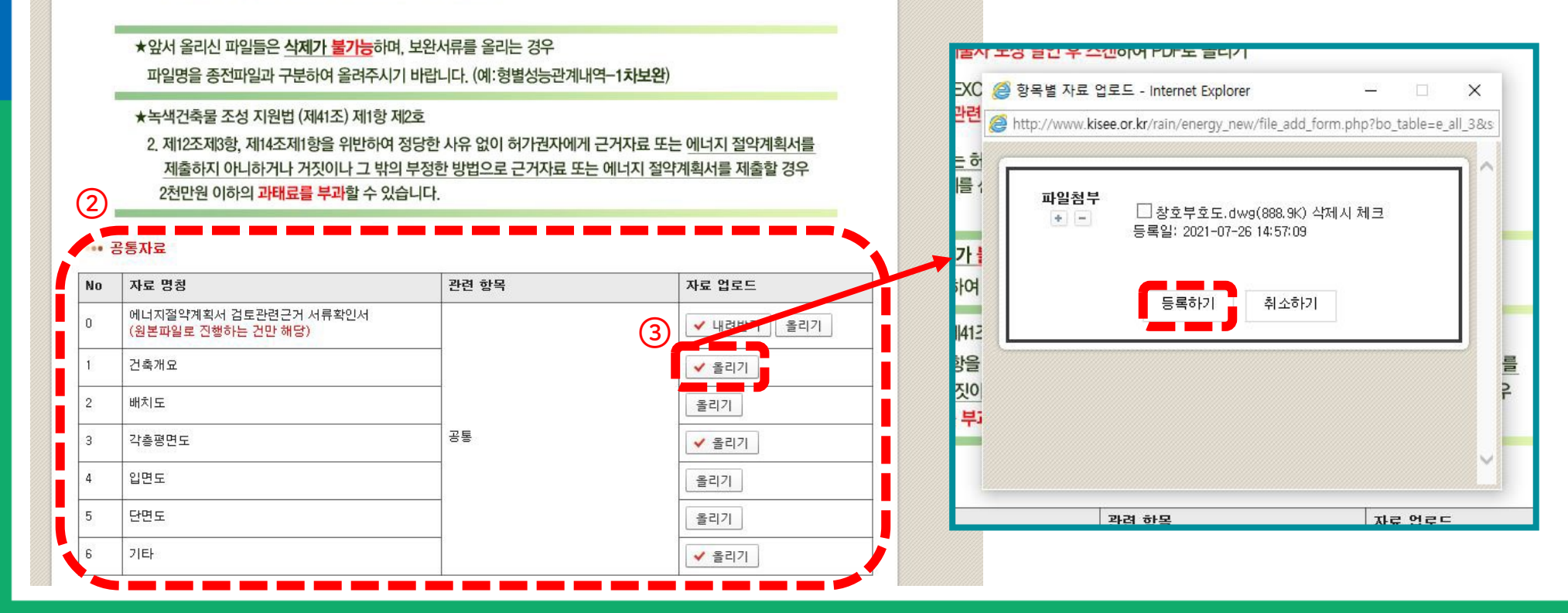

※ 건축물 에너지절약계획서는 허가접수도서이므로 근거서류에 건축사/기술사 도장날인은 필수사항이며, 위의 2가지 방법 중 한가지를 선택하여 올려주시면 됩니다.

- → '에너지절약계획서 검토관련 근거서류 확인서' 에 건축주/건축사 도장 날인하여 올린 경우
- 2. 원본파일로 올리기 (CAD, EXCEL, HWP 등.)

1. 모든 근거서류에 건축사/기술사 도장 날인 후 스캔하여 PDF로 올리기

에너지절약계획서 근거서류 올리는 방법

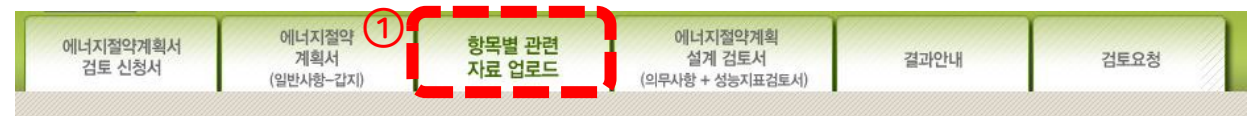

## 에너지절약계획서 작성하기 (3/6) 에너지절약계획서

③ 올리기 버튼 클릭 → 해당되는 파일 첨부 후 등록하기 버튼클릭

\* 스크롤 하여 공통자료 ~ 신.재생 항목 까지 확인하시어 파일 첨부바람

▶ ①~② 항목별 관련 자료 업로드 탭에서

KEGE (사) 한국교육녹색환경연구원 Korean Education and Green Environment Institute

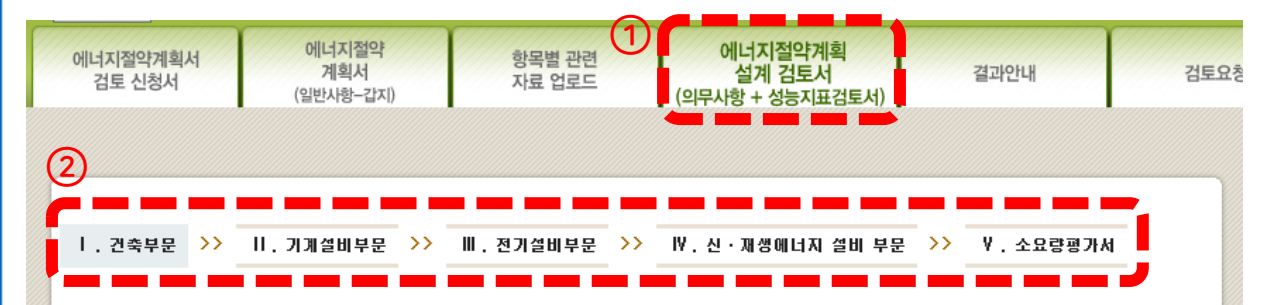

#### 에너지절약계획 설계 검토서

#### 📀 에너지성능지표 평점소계

| 구분   | 건축 | 기계 | 전기 | 신재생에너지 | 성능지표총점 |
|------|----|----|----|--------|--------|
| 신청평점 | 0  | 0  | 0  | 0      | 0      |
| 확인평점 | 0  | 0  | 0  | 0      | 0      |

#### 📀 설계검토서 항목

| 1. 에너지절약설계기준 의무 사항                                                                            | 채택여부 | 보완여부 | ^ |
|-----------------------------------------------------------------------------------------------|------|------|---|
| ① 이 기준 제6조제1호에 의한 단열조치를 준수하였다.                                                                | 채택   |      |   |
| ② 이 기준 제6조제2호에 의한 에너지성능지표의 건축부문 1번 항목배점을 0.6점 이상 획득하였다.                                       | 미채택  |      | - |
| ③ 이 기준 제6조제3호에 의한 바닥난방에서 단열재의 설치방법을 준수하였다.                                                    | 채택   |      | - |
| ④ 이 기준 제6조제4호에 의한 방습총을 설치하였다.                                                                 | 채택   |      | - |
| ⑤ 외기에 직접 면하고 1층 또는 지상으로 연결된 출입문을 제5조제10호아목에 따른 방풍구조로 하였다.(제6조제4<br>호라목 각 호에 해당하는 시설의 출입문은 제외) | 채택   |      |   |
|                                                                                               |      |      |   |

#### ※각 항목별로 저장하신후 다음 항목을 선택해주세요※ 상단 각 문항을 클릭 하시면 내용이 표시가 됩니다.

# 에너지절약계획서 작성하기 (4/6) 에너지절약계획서

#### ▶ ① 에너지절약설계기준 [별지 제1호 서식]의 작성사항은

에너지절약계획 설계 검토서(의무사항+성능지표검토서) 탭에서 확인 가능 (해당 내용 세움터와 동일)

#### ② 건축부문 ~ 소요량평가서 이동하며 해당 항목을 작성

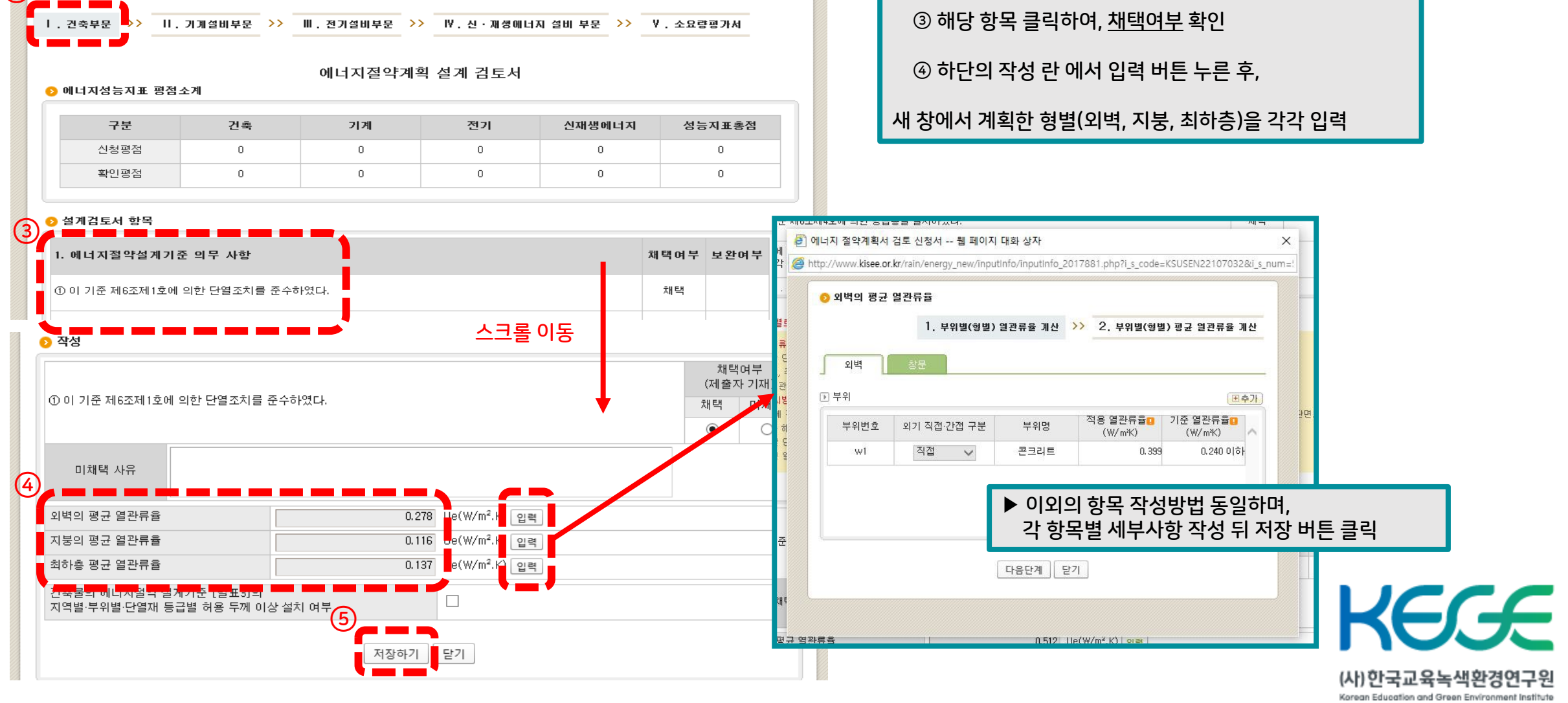

#### 

에너지절약계획서 작성하기 (5/6) 에너지절약계획서

①~② 건축부문 - 의무사항 - 1번 항목 작성 시,

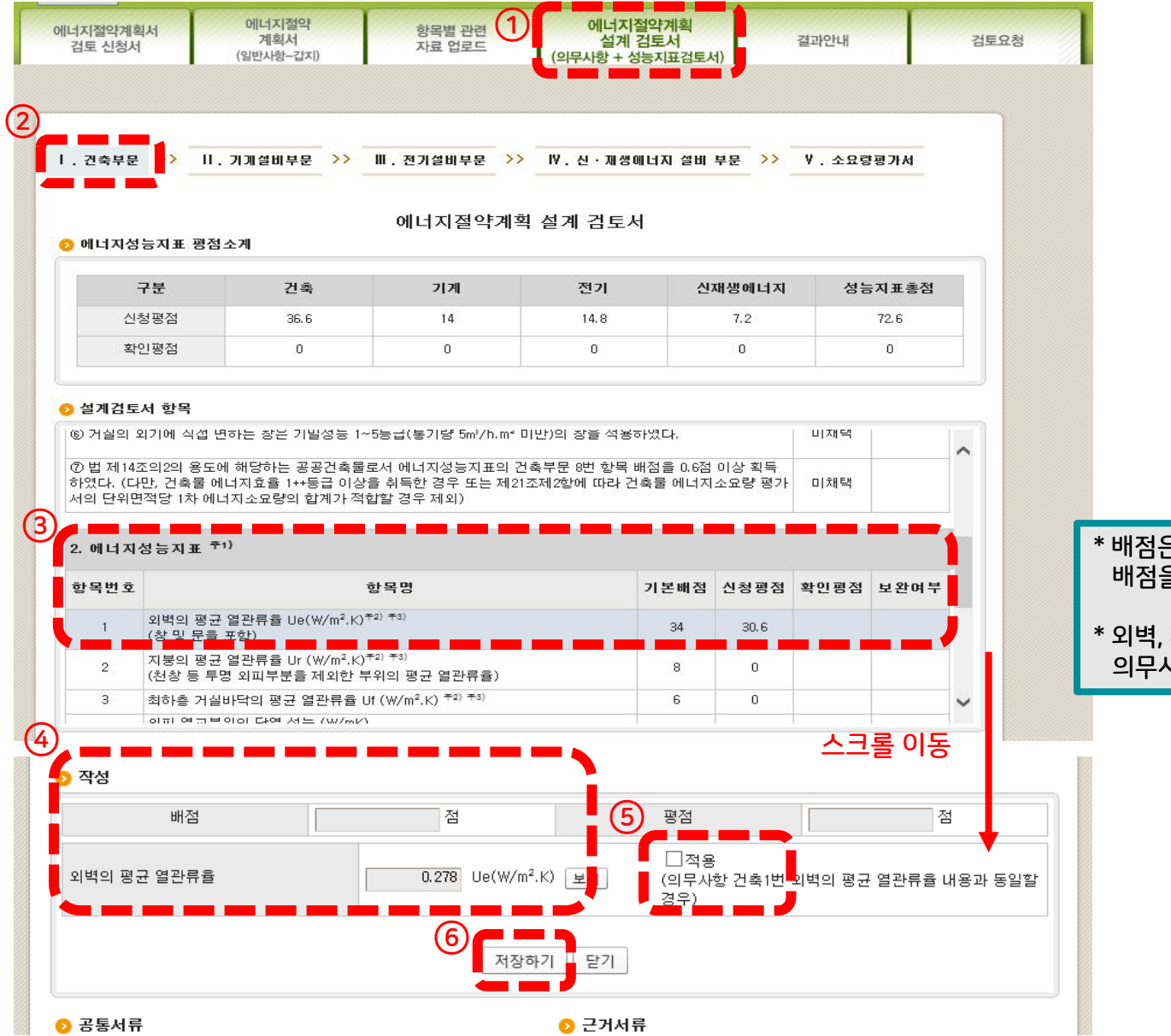

▶ ①~② 건축부문 - 성능지표 - 1번 항목 작성 시,

③ 해당 항목 클릭하여 ④~⑥ 하단의 작성 란 에서 적용 체크 후 저장

\* 배점은 의무사항 1번에 작성한 내용을 기준으로 자동 적용되며, 배점을 수정 또는 삭제(0점처리) 시 다시 <u>적용 란을 체크</u> 후 저장 버튼 클릭

\* 외벽, 지붕, 최하층의 작성사항을 수정할 경우 스크롤을 위로 올려, 의무사항 1번에서 수정 바람

# 에너지절약계획서 작성하기 (5/6) 에너지절약계획서

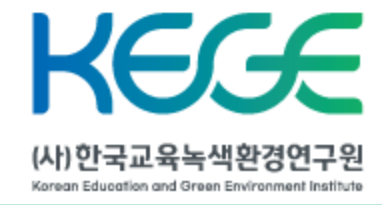

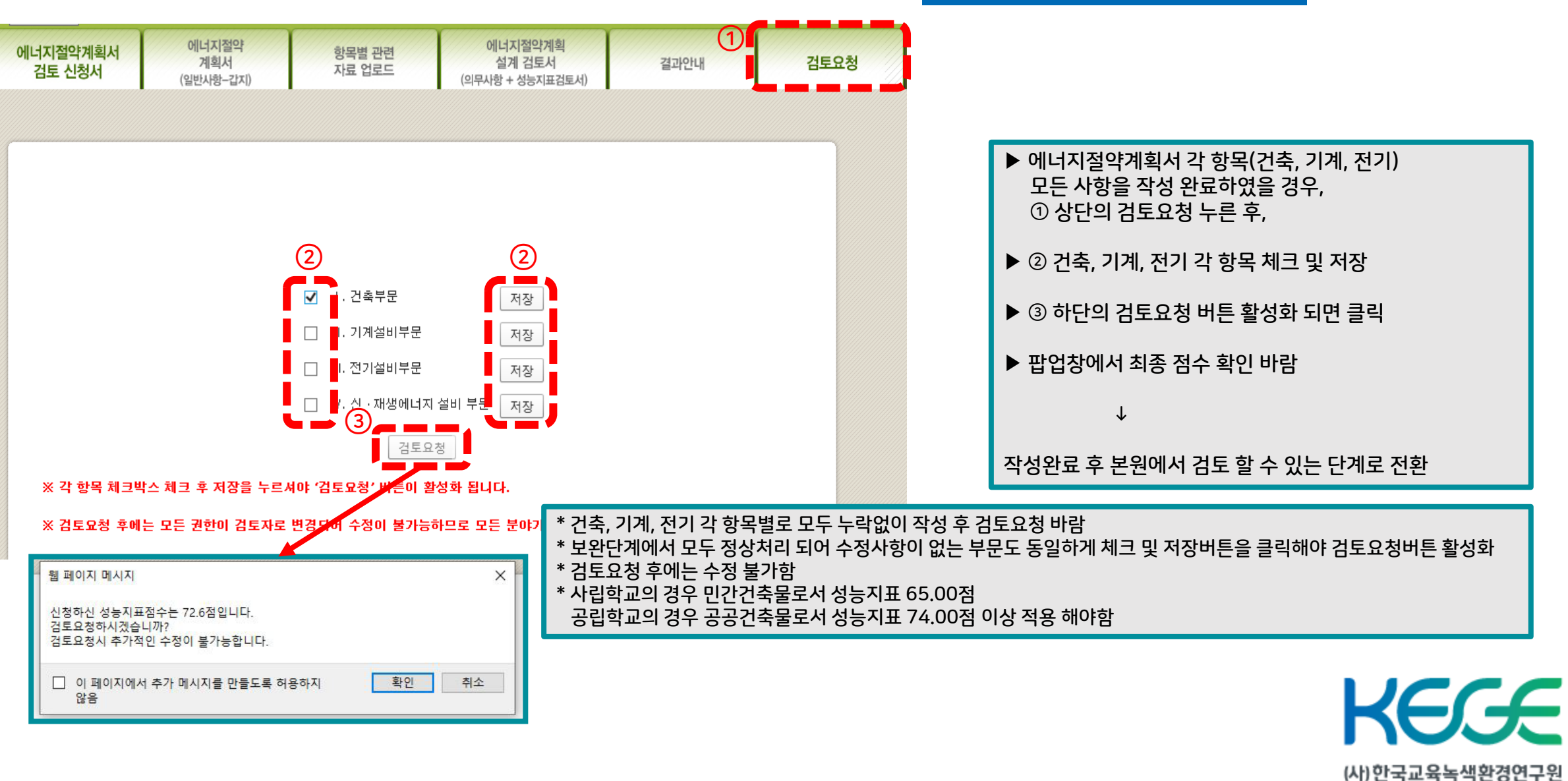

## 에너지절약계획서 작성하기 (6/6) 에너지절약계획서

Korean Education and Green Environment Institute

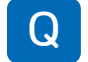

#### 한국교육녹색환경연구원에 에너지절약계획서 검토 접수를 하려면?

#### 세움터 A

2015년 3월 15일 이후부터 허가지자체 지역구분 상관없이 에너지절약계획서 검토기관지정 및 접수가 가능합니다. 모든 민간건축물에 대하여 한국교육녹색환경연구원에서 세움터 에너지절약계획서검토를 진행하고 있습니다.

#### KEGE 온라인 검토 시스템 A

세움터 이용이 어려운 교육청(지원청) 자체허가 건축물에 대하여 한국교육녹색환경연구원에서 자체 검토시스템을 구축하여 운영하고 있습니다. 자세한 접수방법은 'KEGE 온라인 검토시스템 접수절차' 및 '작성방법' 참고 바랍니다.

Q 사립학교 에너지절약계획서 접수

- 사립학교는 건축주가 민간으로서 건축 허가권이 교육청(지원청)에 있는 경우 Α KEGE 온라인 검토 시스템으로 접수 가능하며 허가권자의 협의요청 공문이 필요합니다. (근거 : 에너지절약설계기준 제3조의2에 의거 허가권자가 에너지 관련 전문기관에 검토 및 보완을 거치도록 할 수 있다) 다만, 허가권이 지자체에 있는 경우 세움터를 활용하여 건축허가를 진행하므로 세움터를 통해 접수바랍니다.
- Q 학교시설 외 교육청 자체 허가(축조승인) 건축물 에너지절약계획서 접수

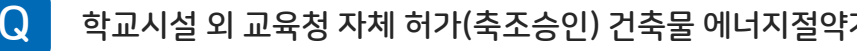

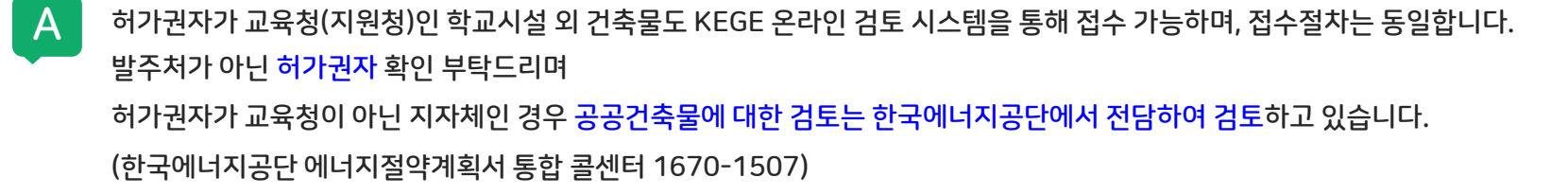

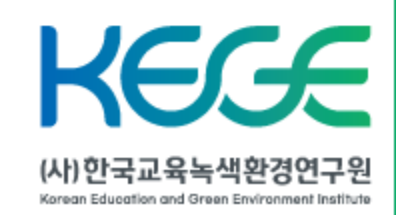

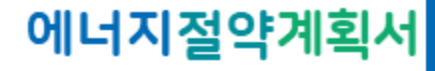

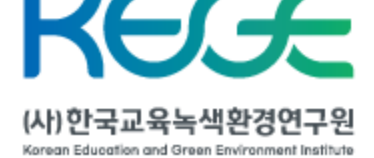

에너지 관련 전문기관은 법 제2항에 따라 에너지절약계획서의 검토 및 보완을 하는 경우 건축주로부터 국토교통부령으로 정하는 금액과 절차에 따라 수수료를 받을 수 있습니다.

Α 검토수수료는 녹색건축물조성지원법 시행규치[별표1]에 따라 산정되며, 에너지절약계획서 검토요청(작성완료)시 납부요청됩니다. 자세한 사항은 에너지절약계획서 처리절차 확인바랍니다.

KEGE 온라인 검토시스템을 통해 접수하였을 경우, 검토수수료는 어떻게 산정되나요? Q

작성자(설계사무소 등)에게 직접 안내가 불가하며 담당 허가권자를 통해 공문으로만 안내가 가능한 점 양해 부탁드립니다.

신청건축물의 에너지절약계획서 작성 및 내용 확인을 위한 접근 ID/Password 입니다.

해당 코드는 건축물 정보를 담고 있는 보안코드 이므로

한국교육녹색환경연구원의 에너지절약계획서 온라인 검토시스템 접근 코드로 Α

- 주무관 또는 민원인이 에너지절약계획서 검토신청서를 작성하고,

Q 검토등록번호란 무엇인가요?

Α

허가권자인 교육청(지원청)에서 협의 요청 공문 수신이 접수된 경우 협의 요청을 한 교육청(지원청)에 검토등록번호 공문을 발송해드립니다. 자세한 접수방법은 'KEGE 온라인 검토시스템 접수절차' 및 '작성방법' 참고 바랍니다.

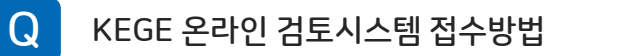

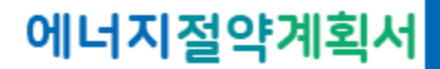

에너지절약계획서

# (사)한국교육녹색환경연구원 에너지절약계획서팀 & 02-456-9452

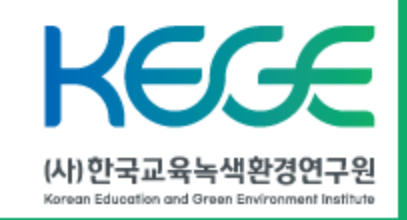